## MA International Relations: A Manual for Students

This "manual" is intended to help you find your way around in the MA International Relations. To convey suggestions, requests, or other feedback please send an e-mail to the Peter Mayer (prmayer@uni-bremen.de), Sebastian Möller (smoeller@uni-bremen.de), or Marco Verweij (m.verweij@jacobs-university.de). Note that there are updates from time to time, so it may be wiser to bookmark rather than print the manual.

### 1 – What is the MAIR?

The MA International Relations: Global Governance and Social Theory (MAIR) is a two-year International Relations Master's program, which is jointly offered by Jacobs University (JU) and the University of Bremen (UB). Both universities contribute an equal share of the modules (each consisting of one seminar).<sup>1</sup>

You attend altogether thirteen modules/seminars, all of which are mandatory. In each of the first three semesters you take four modules/seminars. In the fourth semester you write your MA thesis while attending the "Thesis Seminar", which is intended to support you in this endeavor.

<u>Here</u> is an overview of the curriculum. The page also provides access to the "Module Catalogue" (describing the content and requirements of the various modules) and to the most recent seminar outlines (syllabi).

### 2 – When do classes start and end?

The semester dates of the MAIR are a compromise of the (unfortunately diverging) term schedules of the two cooperating universities: The fall term (i.e. classes) starts in early October and ends in mid-January. The spring term starts in early to mid-March and ends in mid-June.

The precise dates and locations of the seminars are stated in the course catalogues of the two universities. (In addition, the chairs will inform students via email as soon as they are known.) The section "The Program" of the <u>program website</u> contains (at the bottom) a link to the catalogue of the current semester.

<sup>&</sup>lt;sup>1</sup> For almost all practical purposes modules and seminars are the same in this program. From the administrative point of view you receive grades and credit points not for attending and meeting the requirements of seminars, but for passing "module exams", for which you must have registered in due time (see <u>below</u>). Since, however, the modules in the MAIR consist of just one seminar each, it largely amounts to the same thing. There is just one exception: the concluding "Master module" consists of two (obligatory) parts: the master thesis and the (ungraded) Master Thesis Seminar.

#### 3 – What is my status at the two universities?

As an MAIR student you are a member of both universities. For practical and legal reasons, however, the program administration (application, enrollment, keeping student records, etc.) is handled exclusively by one of the two partner institutions. Currently, the UB bears this responsibility. As a result, you have the formal status of "guest students" at JU, although you are entitled to make full use of the resources of both universities (libraries, electronic course platforms, canteens, etc.).<sup>2</sup>

To claim these rights a few steps have to be taken: After enrolling at the UB you will receive your university papers, which include your student identity card, a proof of immatriculation, your UB email address (and login data), and the semester ticket. In addition, you should obtain a Mensa Card (see <u>here</u>) and a Library Card (see <u>here</u>) early on. To be able to use the JU resources, you should pick up your Campus Card and login letter at the <u>Student Records Office</u> (soon to be renamed "Registrar Services") (Maureen Trinder).

#### 4 - How do I learn about the seminar requirements?

The module catalogue (which is accessible <u>here</u>) includes the standard requirements for each module. As you will notice, the module catalogue contains each module (except for the Master's thesis module) in two versions, a small one worth 6 CP (credit points) and a large one worth 9 CP.<sup>3</sup> In the course of the program you are required to take one half of the modules in the large version and the other half in the small version (thus accumulating 90 CP). Which modules you study in the large version and which modules you study in the small version is your choice. For a given module the decision is made when registering for the module exam via PABO (see sec. 8 <u>below</u>). Students who opted for the large version and students who opted for the small version attend the same seminar. The two versions differ only in the "size" of the exams students have to pass. The module catalogue specifies the sets of exams (course requirements) that are offered in the respective seminars in order to cater to the needs of both types of participants: those who chose the large module version and those who selected the small one.<sup>4</sup>

While the module catalogue contains essential information on the modules and hence on the seminars that embody them in practice (see sec. 1 <u>above</u>) it is not the best place to learn about the procedures and requirements of the seminars that you attend. For this purpose you should consult the seminar outline (syllabus), which the instructor has made available to you via the electronic

<sup>&</sup>lt;sup>2</sup> According to German law, students can only be formally enrolled at one domestic university.

<sup>&</sup>lt;sup>3</sup> CP are a measure of the estimated workload tied to a module. The CP value also determines the weight of the module grade in the calculation of the GPA (grade point average).

<sup>&</sup>lt;sup>4</sup> The "duplication" of the twelve thematic modules into small and large versions is a product of the 2019 program reform. Students who enrolled into the MAIR before 2019 and chose not to switch to the new examination policy continue to study the modules in the original, middle-sized version earning them 7.5 CP.

course platform he or she is using for the seminar (see sec. 6 <u>below</u>).<sup>5</sup> Not only is the seminar outline more specific than the module description and includes essential information that is entirely absent from the former (such as dates, venues, session topics, and required readings), instructors may vary the requirements outlined in the module catalogue for individual seminars (without altering the estimated workload).

The <u>module catalogue</u> includes the standard requirements for each module. Instructors may vary these requirements for individual seminars, however. Hence, the place to look for reliable information on the seminar requirements is not the module catalogue but the syllabus of the seminar you are taking. Instructors make the seminar outlines (syllabi) available via the electronic course platform they are using for the seminar (see <u>below</u>). In addition, seminar outlines can be downloaded from the <u>program website</u> (sec. "The Program").

Usually, you are required to take two to three variably-sized "exams" per seminar (including presentations, written exams, seminar papers, and other formats).<sup>6</sup> The specifics (e.g. word number for seminar papers), weights, and deadlines of requirements are stated in the seminar syllabus. While for in-class examinations (including final take-home exams) the deadlines and dates will vary across seminars (and sometimes, e.g. for presentations or position papers, between students as well), there is a common deadline for term papers: in the fall term final papers are due on 1 March (first semester seminars) and 15 March (third semester seminars), respectively; in the spring term final papers must be handed in no later than 31 August.

Class participation is not graded and there are no sanctions for absenteeism.<sup>7</sup> Nonetheless, leaving aside periods of sickness, students are expected to prepare and come to class every week and contribute to the discussions in class. A seminar is a cooperative enterprise, the success of which critically depends on the participants' active and ongoing commitment.

# 5 – How is my performance graded and how do I learn about the results?

The MAIR uses a grading system that is defined by the following rules:

- There are five grades: 1 ("very good"), 2 ("good"), 3 ("satisfactory"), 4 ("sufficient"), and 5.0 ("insufficient").
- More fine-grained assessments can be made by adding or subtracting 0.3 (e.g. 1.3, 1.7 etc.).

<sup>&</sup>lt;sup>5</sup> In addition, seminar outlines can be downloaded from the <u>program website</u> (under "The Program").

<sup>&</sup>lt;sup>6</sup> In this manual "exam" (or "examination") is used in the broadest possible sense referring to every piece of written or oral work that is graded or in other ways relevant for one's passing or failing a module.

<sup>&</sup>lt;sup>7</sup> Obviously, this "immunity" does not apply to in-class examinations. Thus, if a student fails to show up for a presentation or a written exam without an adequate excuse (i.e. disability to work confirmed by a doctor's note), the partial grade for this requirement will be "5" (see <u>below</u>).

- However, 1 is the best possible grade (there is no 0.7), and there is no differentiation below 4 (i.e. the grades 4.3, 4.7, and 5.3 are not used).
- Consequently, to pass an exam the (average) grade must be 4.0 or better.

To pass a module you must achieve at least the grade 4.0 in each partial exam.<sup>8</sup> The overall module grade is determined by the partial grades and the weights attached to them in the seminar outline.<sup>9</sup>

Missing a deadline does not automatically result in a "5". More specifically, if you submit a final paper or a final take-home exam later than required, the instructor will downgrade your work as follows:

- As for final papers, submission within a week after the deadline will be punished by depreciating the (partial) grade (for the paper) by 0.3/0.4, and submission during the second week after the deadline comes at the price of a 0.6/0.7 deduction. Beyond this point, papers are no longer accepted and will be graded "5".<sup>10</sup>
- As for take-home exams, an analogous penalty regime is in place, with "days" replacing "weeks", however. In other words, a delay by up to 24 hours is punished by lowering the grade by 0.3/0.4, a two days' delay costs you 0.6/0.7, and exams that are handed in later still are no longer accepted.

The <u>chairs</u> of the program will grant an extension of the deadline for the final paper(s) at the request of a student who provides them with a doctor's note testifying his or her temporary inability to work. To be relevant the note must refer to a period after the end of classes (i.e. a period during the semester break).

<sup>&</sup>lt;sup>8</sup> By contrast, the 2017 predecessor of the current examination policy included the so-called "compensation principle", according to which partial exams a student failed can be offset by sufficiently good grades in the remaining partial exams and all that matters for passing is the (weighted) average of the partial grades achieved in the module (which must be 4.0 or better). Students for whom the 2017 examination policy continues to be valid will be given the choice whether or not the compensation principle is applied to their results should they fail a partial exam in a seminar.

<sup>&</sup>lt;sup>9</sup> Often the calculation will not result in a value (V) that corresponds to any of the possible grades (1.0, 1.3, etc.). In such cases rounding off will be done according to this formula:  $V \le 1.15 -> 1.0$ ;  $1.15 < V \le 1.50 -> 1.3$ ;  $1.50 < V \le 1.85 -> 1.7$ ;  $1.85 < V \le 2.15 -> 2.0$ ;  $2.15 < V \le 2.50 -> 2.3$ ;  $2.50 < V \le 2.85 -> 2.7$ ;  $2.85 < V \le 3.15 -> 3.0$ ;  $3.15 < V \le 3.50 -> 3.3$ ;  $3.50 < V \le 3.85 -> 3.7$ ;  $3.85 < V \le 4.00 -> 4.0$ ; 4.00 < V -> 5.0 (see <u>Allgemeiner Teil der Master-prüfungsordnung</u> § 16 (3)).

<sup>&</sup>lt;sup>10</sup> The *mode* of submission may vary across seminars. Some instructors are fine with digital copies, others may ask for a printout in addition or instead. In any case, the seminar syllabi will specify their expectations in this regard. Note that final papers must be provided with a completed and signed copyright declaration (for the form you are expected to use as well as some background information see <u>here</u>). To make sure you are fully aware of what constitutes plagiarism and hence must be strictly avoided in all scientific work please read the relevant section in the <u>MAIR Stylesheet</u>.

The grades you achieved in a seminar are reported to the UB registrar (*Zentrales Prüfungsamt*) (or rather, to its website PABO) via the secretary at  $InIIS^{11}$  who supports the instructor in charge of the module (*Modulverantwortliche/r*).

| Module                                                 | Person in Charge | Support                                             |
|--------------------------------------------------------|------------------|-----------------------------------------------------|
| Actors, Institutions, and<br>Global Governance (IR-A1) | Marco Verweij    | Nicole Henze (substitute: Pe-<br>ter Arnhold)       |
| International History (IR-B1)                          | Julia Timpe      | <u>Claudia Herold</u> (substitute:<br>Tina Menge)   |
| Modern Social Theory (IR-<br>C1)                       | Martin Nonhoff   | Peter Arnhold (substitute: Ni-<br>cole Henze)       |
| Research Design (IR-D1)                                | Peter Mayer      | <u>Tina Menge</u> (substitute: Clau-<br>dia Herold) |
| International Political Econ-<br>omy (IR-A2)           | Marco Verweij    | Nicole Henze (substitute: Pe-<br>ter Arnhold)       |
| Transformation of the State (IR-B2)                    | Kerstin Martens  | Nicole Henze (substitute: Pe-<br>ter Arnhold)       |
| Social Theory and Interna-<br>tional Relations (IR-C2) | Roy Karadag      | Claudia Herold (substitute:<br>Tina Menge)          |
| Advanced Quantitative Meth-<br>ods (IR-D2)             | Adalbert Wilhelm | Peter Arnhold (substitute: Ni-<br>cole Henze)       |
| War and Peace (IR-A3)                                  | Klaus Schlichte  | Claudia Herold (substitute:<br>Tina Menge)          |
| Legalization and International<br>Law (IR-B3)          | Manfred Hinz     | Tina Menge (substitute: Clau-<br>dia Herold)        |
| Normative Theories of Inter-<br>national Order (IR-C3) | Peter Mayer      | Tina Menge (substitute: Clau-<br>dia Herold)        |
| Advanced Qualitative Meth-<br>ods (IR-D3)              | Adalbert Wilhelm | Peter Arnhold (substitute: Ni-<br>cole Henze)       |

<sup>&</sup>lt;sup>11</sup> "InIIS" stands for "Institute for Intercultural and International Studies". The <u>InIIS</u> is a research institute, where most of the UB-based faculty of the program are located.

The grading periods are March and April for exams taken in the fall term and September and October for exams taken in the spring term, i.e. the instructors are expected to convey your results to the secretary who supports them by the end of April and by the end of October, respectively. In addition, they will inform you directly about your grades via email or in some other way. Whether or not you are happy with your grade, it is strongly recommended to make an appointment with the instructor to receive his or her detailed feedback on your work (unless, of course, extensive comments were already included in the email and made sense to you).

# 6 - How do I obtain course materials (syllabi, required readings, etc.)?

At JU and UB different electronic course platforms are in use for distributing course materials and communicating with the students. JU uses CampusNet, while the UB relies on Stud.IP. Although MAIR faculty have access to both systems, instructors will as a rule use the system they are more familiar with, i.e. the one that is used at their "home" university. At the beginning of a course you will be told which platform will be employed.

This is how you subscribe to a course that uses Stud.IP (typically seminars that take place at the InIIS belong to this category):

1) Go to: <u>https://elearning.uni-bremen.de/</u>

2) You may switch to the English version of the website by clicking the Union Jack.

3) To log in enter your username (= the part of your UB e-mail address left to @) and your password.

4) To select the seminar apply "course search", enter the name of the course (e.g. "Modern Social Theory") and select the seminar. Note that you may have to adjust the semester, before you do the search.

5) On the page that opens select (on the left hand side) "go to course". Once you have done this, you are informed that you have been provisionally enrolled in the course.

The next step is for the instructor to accept your request. Once he or she has done this, you have access to the resources available on the course site (files, further information, etc.). The course appears under "(My) Courses", which contains all your pre-selected courses and enables you to enter directly the sites belonging to these courses. So when you access Stud.IP next time, select "(My) Courses" and then click on the name of the respective seminar.

Alternatively, you can subscribe to courses using Stud.IP via your JU address. This is what you do if you choose this option:

1) Go to: https://elearning.uni-bremen.de/

2) You may switch to the English version of the website by clicking the Union Jack at the bottom of the picture.

3) Click "Shibboleth Login".

4) When asked to choose your identity provider, select Jacobs University clicking the respective "Auswahl" (= choice) button.

5) Use your CampusNet Account data to log in.

Now you can register for a course following steps 4 and 5 above. For this procedure to work the instructor must have accepted applicants with a Jacobs domain. So if you experience persistent problems you should ask him or her whether s/he has remembered to click the relevant acceptance box.

This is how you subscribe to a course that uses CampusNet (typically seminars that take place at JU belong to this category):

1) Login it to CampusNet via https://campusnet.jacobs-university.de/

2) Go to "Courses" and then "Course Registration".

3) To register click the "Register" button on the right side of the registration overview and follow the instructions.

Make sure you register as an *auditor* - a (misleading) technicality that reflects the fact that the administration of module exams in the program is the UB's exclusive responsibility.

# 7 – How do I take a seminar or module?

"Take" can mean two different things here: it can refer (i) to the signaling of your intent to attend a seminar (which includes having access to the course materials provided via CampusNet or Stud.IP) or (ii) to the formal registration for the module, which is a prerequisite for taking exams and receiving grades and credit points. Normally (i.e. when the course is part of the <u>MAIR curriculum</u>), you will take both steps, i.e. you will (i) subscribe to the seminar via Stud.IP or CampusNet (depending on which system is used by the instructor) (in order to have access to readings, to receive circular emails directed at seminar participants, etc.),<sup>12</sup> and you will (ii) register (within a specified period of time) for the module via the UB registrar's website PABO (see <u>below</u>).

You may attend other seminars at the two universities (e.g. language classes), which, at your request, may be displayed on your diploma or final transcript as "additional courses", but do not count towards your GPA. For such (non-MAIR) seminars offered at JU, you will have to register via CampusNet (using your JU login credentials); by contrast, (non-MAIR) classes at the UB you wish to attend will most likely use Stud.IP as course platform but will not require formal registration.<sup>13</sup>

## 8 – How do I register for an exam?

To register for the exam in a seminar (which usually consists of several partial exams) you have to access the registrar's website PABO.<sup>14</sup> The procedure is similar to online banking. To enter PABO and to effectively add a course (i.e. register for the exams in that course) you need to use certain credentials provided by the university. More precisely, a few weeks after enrolling at the UB, you will receive two <u>letters</u> from the university, which include your "PIN" (personal identification number) (also referred to as "Passwort" in the letter) as well as a list of "TANs" (transactions numbers).<sup>15</sup>

This is how you use these data to register for an exam:<sup>16</sup>

### 1) Go to PABO: <u>https://www.uni-bremen.de/zpa.html</u>

<sup>&</sup>lt;sup>12</sup> Note that if the seminar is based at JU and uses CampusNet you have to subscribe to the course within a specified period of time. You are informed about this "add/drop period" in due time by the Student Record Office via email. As already mentioned it is important that you register as an auditor (because in the MAIR module exams are administered by the UB no matter where the seminar takes place).

<sup>&</sup>lt;sup>13</sup> At the UB formal registration (via PABO) is confined to modules which are part of the student's program-specific curriculum; for any additional courses he or she chooses to take they will receive a small certificate (called "Schein") specifying the CP and grade they achieved in the course and to be submitted to the registrar before graduation. MAIR students who took a (non-MAIR) class at JU that they wish to be listed as an "additional course" in their final transcript must inform Maureen Trinder, the Student Records Officer at JU responsible for graduate students.

<sup>&</sup>lt;sup>14</sup> The acronym stands for "Prüfungsamt Universität Bremen Online" (virtual registrar of the University of Bremen).

<sup>&</sup>lt;sup>15</sup> Make sure you keep the *Sekretariat für Studierende International (SfS-I)* informed about your mailing address. <u>Here</u> you can access a form you can use to communicate a change of address.

<sup>&</sup>lt;sup>16</sup> Unfortunately, there is currently no (sufficiently well developed) English version of PABO. We trust, however, that you will manage with the help of the following instructions and the linked pictures. If you run into difficulties, ask a fellow student for help or get in touch with the colleagues at the registry, especially Simone Gundlach and Meike Beckert (who can be reached under: <u>zpa-fb8@uni-bremen.de</u>).

2) On the page that shows, click on "zum PABO-Login" (on the right hand side). This takes you to

"<u>Flexnow</u>", the interactive software that PABO uses for its registrar services.

3) To log in you have to enter your *Kennung* and your *Kennwort* and then click on the login button.

"Kennung" means username. What is required here is not (as one might think) the first part of your UB email address, but your matriculation number (*Matrikelnummer*) - except for the last digit, however, which you should therefore omit.

"Kennwort" means password. Again, you don't use the password for your UB email account but the PIN you have received from the university for the exclusive purpose of interacting with PABO.

Note that on the <u>login page</u> the info box on the right hand side may include instructions in red (or blue) print telling you to wipe your Browser cache *after logging in to FlexNow* by pressing < Ctrl. + F5 >. This may become necessary from time to time as a result of maintenance work. It is enough to do this once, i.e. when you log in to FlexNow for the first time after the date that is given at the top of the info box.<sup>17</sup>

4) Upon entry into FlexNow, a personalized <u>welcome page</u> opens, and you are given various options via a menu on the left hand side. Choose "An-/Abmeldung Prf" to add (register for) ("anmelden") or drop (cancel) ("abmelden") a module (exam). As explained in sec. 4 <u>above</u>, each module comes in a large and a small version. So when registering a module (exam) make sure you pick the right version. The large and the small version are distinguished by the CP (6 or 9) that are attributed to them. Moreover, the difference is flagged by adding to the "module code" (*Modulkennziffer*) the small letters "a" (for the large version) and "b" (for the small version). (For example, the code of the large version of "Actors, Institutions, and Global Governance" is IR-A1a and the code of the small version of "International History" is IR-B1b.)<sup>18</sup>

The add-drop procedure consists of four steps:

• In the box "Module - Prüfungsfächer - Vorauswahl" (modules - exams - pre-selection) select your program (*Studiengang*), i.e. International Relations: Global Governance and Social Theory, and, from among the list that opens, the module you wish to add (similar to <u>here</u>). (More precisely, what you are given first is a list, inter alia, of the four "fields" that

<sup>&</sup>lt;sup>17</sup> To be precise, you have to do this for each device you are using to interact with PABO. It is probably recommendable to routinely empty the cache after logging in to FlexNow. So you need not remember when and how you logged in last time. Incidentally, if while using PABO odd things happen, pressing < Ctrl. + F5 > is always worth a try, because the problems may result from your failure to wipe the cache after system maintenance.

<sup>&</sup>lt;sup>18</sup> Students for whom the 2017 examination policy is still valid continue selecting from the original 7.5 modules (whose codes do not include "a" or "b").

structure the curriculum, and before selecting the module you wish to add you have to open the relevant field.)<sup>19</sup>

- Move on to the box "Prüfungen" (exams), where the selected exam will be displayed. Make sure the semester is correct.<sup>20</sup> ("WiSe" stands for Wintersemester [fall term], "SoSe" for Sommersemester [spring term].) Click the button "Anmeldung in den Prüfungskorb legen" to instruct FlexNow to add the selected module/exam to the "exam basket" (similar to here).
- Go to the box "Prüfungskorb" (exam basket) to check whether you have indeed selected the exam that you want to register for. If it turns out something went wrong and another module/exam is in the "exam basket", you can remove it by clicking the button "Aus dem Prüfungskorb entfernen" (remove from the exam basket) (similar to here).
- To complete the registration click the button "TAN-Nr. holen" (fetch TAN number). A number will appear in the input box next to "Nr.". Enter the TAN (from your list) that belongs to this number into the input box next to "TAN:". Click the button "Abschicken" (submit) to complete the registration (similar to here). Once you have entered a valid TAN and submitted the registration, a confirmation will appear ("Anmelden war erfolgreich" the registration was successful) (similar to here). In addition, you will receive an email (sent to your UB account) confirming the registration.

Dropping a module (i.e. cancelling a registration) requires executing the same procedure except that after clicking "An-/Abmeldung Prf" you select the module you wish to drop.

Note that (in the case of the MAIR) PABO does not distinguish between partial exams, even though seminars/modules of the MAIR, as a rule, include several smaller and larger requirements (partial exams). Thus, by registering for a (module) exam you automatically register for all partial exams of the seminar/module. Similarly, dropping a module exam affects all partial exams; it is not possible to withdraw from just one or two of them.<sup>21</sup>

Modules cannot be added and dropped at any time but only during certain periods. These add/drop periods are described in a so-called Examination Schedule (*Prüfungsplan*) that the ZPA publishes every semester on its website. Unfortunately, however, this schedule is in German, and it is misleading in parts. You should therefore consult the document "Registration for Exams" instead, which is available on the program website. This document complements the present manual by information on registration and cancellation periods that change from semester to semester.

Note that if you failed to register (or canceled your registration) within the relevant period you cannot take the exam in the present semester.

<sup>&</sup>lt;sup>19</sup> <u>Here</u> you can see to which field each of the twelve modules you attend in the first three semesters belongs.

<sup>&</sup>lt;sup>20</sup> If it is not, this may be a case for < Ctrl. + F5 >. If the problem persists, <u>contact</u> the *Prüfungsamt*.

<sup>&</sup>lt;sup>21</sup> As noted <u>below</u>, if you fail a module exam, only those partial exams with "insufficient" grades must (and may) be made up in a later semester. So in such cases the (re)registration de facto applies exclusively to the partial exams where your previous grade was below 4.0.

#### 9 - What can I do if I have failed a class?

If you failed at least one (partial) exam in a seminar is below "4" you have failed the corresponding module.<sup>22</sup> This is unpleasant, but not the end of the world. As a matter of fact, a student who has failed in his or her first attempt to pass a module exam is allowed four (!) additional (and successive) semesters to finish the incomplete course.

Only those parts of the examination (i.e only those seminar requirements) which were graded "insufficient" (5) may be retaken. For example, if the seminar requirements are an oral presentation (20%), a book review (20%), and a term paper (60%) and the partial grades achieved by a student are 3.0 (presentation), 3.7 (review), and 5.0 (paper), respectively, he or she must write another final paper (on a new topic) in one of the subsequent semesters. Meanwhile the other two grades are kept on record (with the secretary supporting the module) and will contribute to the overall grade for the module, once the student has submitted a term paper which is awarded at least the grade "sufficient" (4).

Only if you fail to mend an incomplete module within the additional four semesters you have failed the module definitely. Every module being obligatory, this also means that you cannot continue with the program and will not receive a diploma.

A couple of further rules govern the retake of exams:

- A student who has passed a module is not allowed to retake it in order to improve the grade. In other words: "complete" modules are not re-opened.
- Students with an incomplete may retake the respective exams once every semester. For example, in the case above, the student who did not submit the term paper or submitted one that was of insufficient quality does not have to wait until the seminar is offered again to get the chance to make up the exam but will be allowed to make a new attempt (i.e. write and submit another paper) in the following semester (although he or she may choose not to make use of this option).<sup>23</sup>
- Students who intend to retake a (partial) exam in a semester must re-register for the module via PABO. If they fail to do so, they are not allowed to take the exam in this semester. For example, if the student with the missing term paper submits one in the next semester without re-registering for the module, the paper will neither be read nor graded. (Shortly after the add/drop period has expired, the supporting secretaries send instructors and *Modulverant-wortliche* a list of the students who have registered for their module[s] in the ongoing semester. So they know who registered for the exam, and who didn't.)

 $<sup>^{22}</sup>$  Students for whom the 2017 examination policy continues to apply may opt for the compensation principle being applied to their results should they fail one or more partial exams in a module (see sec. 5 <u>above</u>).

<sup>&</sup>lt;sup>23</sup> Students with an incomplete are not required or expected to attend the seminar again even when it is on offer, although they may choose to do so.

• Instructors may switch to another form of examination for the makeup exam. For example, if a student who failed a module (inter alia) did not show up for his or her oral presentation, he or she may be assigned a different kind of task (say, write a take-home exam) within the makeup exam.